## How to Access Batchlink Historic Reports

1) <u>Select Reporting and then Historic reports</u>

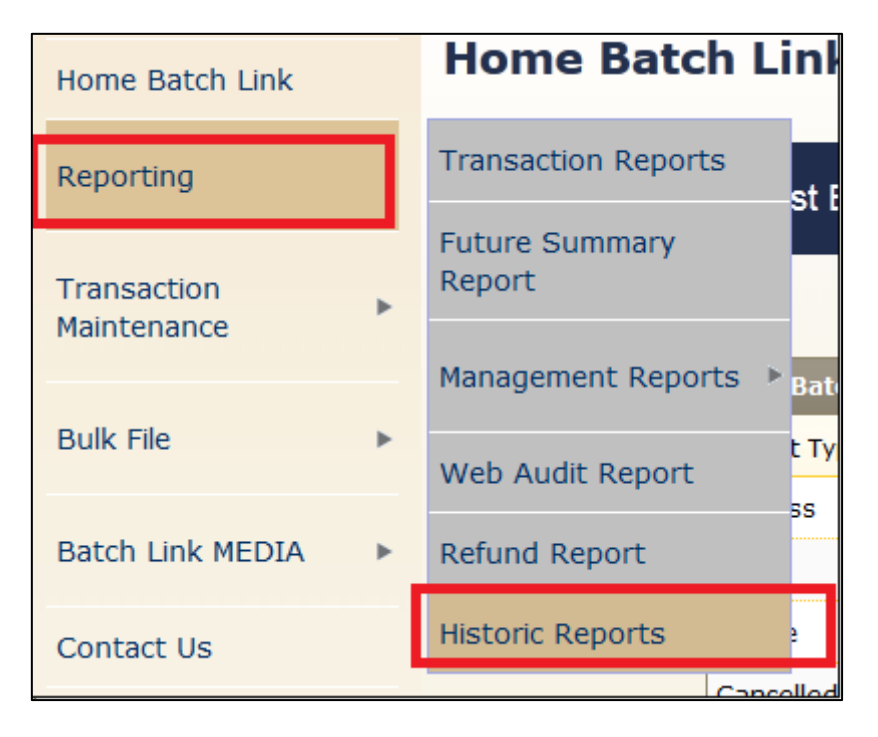

2) Select the report you wish to view and submit

| Historic Reports            |                                             |            |  |     |            |  |  |  |  |  |  |
|-----------------------------|---------------------------------------------|------------|--|-----|------------|--|--|--|--|--|--|
| Report Selection Criteria   |                                             |            |  |     |            |  |  |  |  |  |  |
| Report Criteria:            | Al Report<br>Success<br>Failed<br>Cancelled | ts<br>•    |  |     |            |  |  |  |  |  |  |
| Search Criteria             |                                             |            |  |     |            |  |  |  |  |  |  |
| Branch:                     | 00000001008846 - ABSA Test Batchlink(NuPay) |            |  |     |            |  |  |  |  |  |  |
| Process Date : (YYYY/MM/DD) | From:                                       | 2014/06/03 |  | To: | 2014/06/03 |  |  |  |  |  |  |
| Transaction Id :            | From:                                       | 0          |  | To: | 99999999   |  |  |  |  |  |  |
| Client Reference 1 :        |                                             |            |  |     |            |  |  |  |  |  |  |
| Client Reference 2 :        |                                             |            |  |     |            |  |  |  |  |  |  |
| Import filename :           |                                             |            |  |     |            |  |  |  |  |  |  |

3) Report will then be generated with preselected fields from the OLD architecture

| _                                                 |                |            |                |          |              |             |             |                 |              |                     |  |  |  |  |
|---------------------------------------------------|----------------|------------|----------------|----------|--------------|-------------|-------------|-----------------|--------------|---------------------|--|--|--|--|
| Successful Transactions                           |                |            |                |          |              |             |             |                 |              |                     |  |  |  |  |
| CSV Total Transaction Items: 4 Total: R 51,265.66 |                |            |                |          |              |             |             |                 |              |                     |  |  |  |  |
|                                                   | Transaction ID | Instalment | Merchant ID    | Response | Process Date | Action Date | Value       | Client Ref 1    | Client Ref 2 | Import Filename     |  |  |  |  |
| 1                                                 | 3              | 1          | 00000001008846 | Approved | 20130613     | 20130601    | R 11537.50  | G Force         | Dunkeld      | prc_ws_TranInsertCC |  |  |  |  |
| 2                                                 | 5              | 1          | 00000001008846 | Approved | 20130613     | 20130601    | R 22112.50  | Murray          | Dunkeld      | prc_ws_TranInsertCC |  |  |  |  |
| 3                                                 | 6              | 1          | 00000001008846 | Approved | 20130613     | 20130601    | R 615.66    | N Badenhorst    | Dunkeld      | prc_ws_TranInsertCC |  |  |  |  |
| 4                                                 | 4              | 1          | 00000001008846 | Approved | 20130613     | 20130601    | R 17000.00  | Van Der Wateren | Dunkeld      | prc_ws_TranInsertCC |  |  |  |  |
|                                                   | <              |            |                |          |              |             | •           |                 |              |                     |  |  |  |  |
|                                                   | Report Total   |            |                |          |              |             | R 51,265.66 |                 |              |                     |  |  |  |  |